- 1. Download Avenza from the App Store
- 2. Download one of the two maps listed on the 6/22/2019 field trip.
  - a. Map 1, MiddleFork\_RDM\_SouthHalf\_Admin\_2015.pdf, is approximately 88 MB in size. You must have a Google account to download this file.
  - b. Map 2, Willamette NF Middle Fork RD South Motor Vehicle Use Map, is approximately 18 MB in size. This file is accessible directly through Avenza.
- 3. Click the link "<u>Field trip stops layer</u>" from the SWFC resources site and download the file (Save to "Files" on your iPhone)

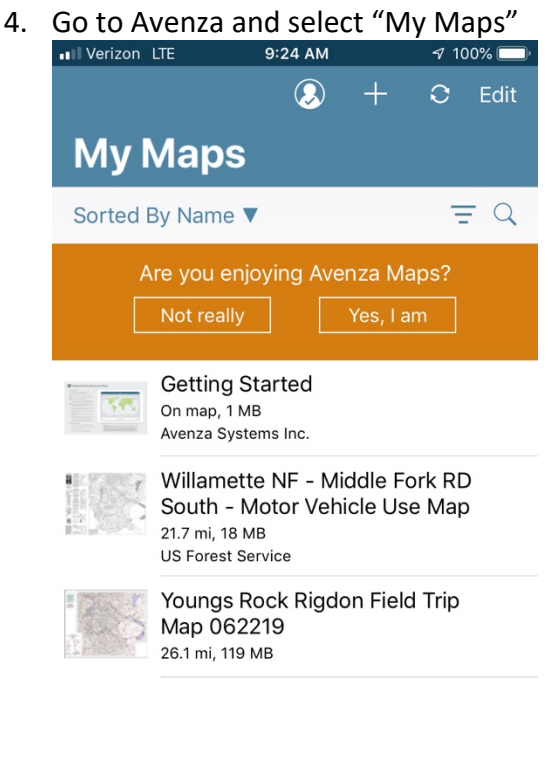

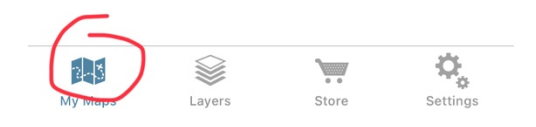

5. Click on the map you downloaded in Step 2

| Verizon L | TE                                                         | 9:24 AM                                 |                     | <b>1</b> 0   | 0% 🔛 |
|-----------|------------------------------------------------------------|-----------------------------------------|---------------------|--------------|------|
|           |                                                            | $\bigcirc$                              | +                   | C            | Edit |
| MyN       | laps                                                       |                                         |                     |              |      |
| Sorted B  | y Name 🔻                                                   |                                         |                     | Ξ            | - Q  |
|           | re you enjo<br>Not really                                  | ying Ave                                | nza Ma<br>Yes, I ar | ps?<br>n     |      |
|           | Getting St<br>On map, 1 MB                                 | arted                                   |                     |              |      |
|           | Willamette<br>South - M<br>21.7 mi, 18 Mf<br>US Forest Ser | e NF - Mic<br>otor Vehi<br><sup>3</sup> | ddle Fo<br>cle Use  | rk RC<br>Map | )    |
|           | Youngs Rc<br>Map 0622<br>26.1 mi, 119 M                    | ock Rigdo<br>19<br><sup>IB</sup>        | on Field            | Trip         |      |

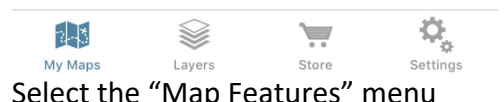

6. Select the "Map Features" menu

## 7. Select "Import"

| Map Features Close   Edit Import   Select "Import Layers" Import   Iverizon LTE 9:26 AM   9:26 AM Import   LAYERS Link Layers   Link Layers Link existing layers from other maps on the device to this                                |
|----------------------------------------------------------------------------------------------------|
| Close Import<br>LAYERS<br>Link Layers<br>Link existing layers from other maps on the device to this                                                                                                    |
| Edit<br>Select "Import Layers"<br>Verizon LTE 9:26 AM 17 100%<br>Close Import<br>LAYERS<br>Link Layers<br>Link existing layers from other maps on the device to this                                                                  |
| Edit<br>Select "Import Layers"<br>Verizon LTE 9:26 AM 7 100%<br>Close Import<br>LAYERS<br>Link Layers<br>Link existing layers from other maps on the device to this<br>W DATA                                                         |
| Edit<br>elect "Import Layers"<br>■ Verizon LTE 9:26 AM ব 100%<br>Close Import<br>LAYERS<br>Link Layers<br>Link existing layers from other maps on the device to this<br>W DATA                                                        |
| Edit<br>elect "Import Layers"<br>Verizon LTE 9:26 AM ♀ 100%<br>Close Import<br>LAYERS<br>Link Layers<br>Link existing layers from other maps on the device to this                                                                    |
| Edit<br>Elect "Import Layers"<br>■ Verizon LTE 9:26 AM ব 100%<br>Close Import<br>LAYERS<br>Link Layers<br>Link existing layers from other maps on the device to this<br>AV DATA                                                       |
| Edit<br>elect "Import Layers"<br>Verizon LTE 9:26 AM 7 100%<br>Close Import<br>LAYERS<br>Link Layers<br>Link existing layers from other maps on the device to this                                                                    |
| Edit<br>Select "Import Layers"<br>Verizon LTE 9:26 AM 47 100%<br>Close Import<br>LAYERS<br>Link Layers<br>Link existing layers from other maps on the device to this<br>W DATA                                                        |
| Edit<br>Select "Import Layers"<br>IVerizon LTE 9:26 AM <7 100%<br>Close Import<br>LAYERS<br>Link Layers<br>Link existing layers from other maps on the device to this<br>AV DATA                                                      |
| Edit<br>Select "Import Layers"<br>Verizon LTE 9:26 AM 	7 100%<br>Close Import<br>LAYERS<br>Link Layers<br>Link existing layers from other maps on the device to this                                                                  |
| Edit<br>Select "Import Layers"<br>IN Verizon LTE 9:26 AM 7 100%<br>Close Import<br>LAYERS<br>Link Layers<br>Link existing layers from other maps on the device to this<br>W DATA                                                      |
| Edit<br>Select "Import Layers"<br>Verizon LTE 9:26 AM 7 100%<br>Close Import<br>LAYERS<br>Link Layers<br>Link existing layers from other maps on the device to this<br>W DATA                                                         |
| Edit<br>Select "Import Layers"<br>Select "Import Layers"<br>Close Import<br>LAYERS<br>Link Layers<br>Link existing layers from other maps on the device to this<br>W DATA                                                             |
| Edit<br>Select "Import Layers"<br>I Verizon LTE 9:26 AM 	7 100%<br>Close Import<br>LAYERS<br>Link Layers<br>Link existing layers from other maps on the device to this<br>W DATA                                                      |
| Edit<br>Select "Import Layers"<br>III Verizon LTE 9:26 AM 7 100%<br>Close Import<br>LAYERS<br>Link Layers<br>Link existing layers from other maps on the device to this<br>LINK existing layers from other maps on the device to this |
| Edit<br>Select "Import Layers"<br>IVerizon LTE 9:26 AM 17 100%<br>Close Import<br>LAYERS<br>Link Layers<br>Link existing layers from other maps on the device to this<br>ANDATA                                                       |
| Close Import LAYERS Link Layers Link existing layers from other maps on the device to this LAY DATA                                                                                                    |
| LAYERS<br>Link Layers<br>Link existing layers from other maps on the device to this                                                                                                    |
| Link Layers Link existing layers from other maps on the device to this Lew DATA                                                                                                    |
| Link existing layers from other maps on the device to this                                                                                                    |
| W DATA                                                                                                    |
| W DATA                                                                                                    |
|                                                                                                    |
| Import Layers                                                                                                    |
| Import KML files, or for to users Shapefiles (SHP)                                                                                                    |
| ADVANCED DATA COLLECTION                                                                                                    |
| Import Schoma                                                                                                    |
| Import Schema                                                                                                    |
|                                                                                                    |
| Import the layer structure, default icons and attribute sche<br>from a KML file but none of the data                                                                                                    |
| Import the layer structure, default icons and attribute sch<br>from a KML file but none of the data                                                                                                    |
| Import the layer structure, default icons and attribute sch<br>from a KML file but none of the data                                                                                                    |
| Import the layer structure, default icons and attribute sch<br>from a KML file but none of the data                                                                                                    |

9. Select "From Storage Locations"

| ••• Verizon LTE                                                  | 9:26 AM                                                       | 🔊 100% 🗔   |
|------------------------------------------------------------------|---------------------------------------------------------------|------------|
| <b>&lt;</b> Import                                               | Import Data                                                   |            |
| Import place<br>one of the fo                                    | marks, tracks, and l<br>llowing sources                       | lines from |
| Recently Used                                                    |                                                               | >          |
|                                                                  |                                                               |            |
| From iTunes Fil                                                  | e Sharing                                                     | >          |
|                                                                  |                                                               |            |
| From Storage L                                                   | ocations                                                      | >          |
| FROM THE WEB                                                     |                                                               |            |
| Type or Paste                                                    | URL here                                                      |            |
| SETTINGS                                                         |                                                               |            |
| Import as Geof<br>All features will be i<br>automatically. You h | ences<br>mported and geofenced<br>nave 1 layer geofences rema | ining.     |
|                                                                  |                                                               |            |
|                                                                  |                                                               |            |

10. Locate the file you saved in Step 3 and click on the file icon. Wait for the file to upload.

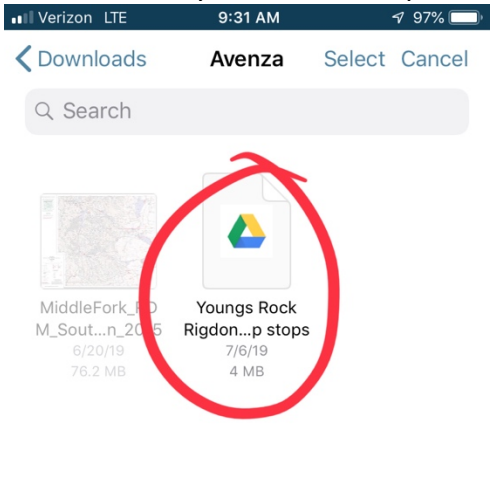

| 9       |        |
|---------|--------|
| Pecents | Browse |

## 11. Click "Close"

| - Arata   | TE 0:04 AM                                |         |
|-----------|-------------------------------------------|---------|
| Verizon I | LIE 9:31 AM                               | v 9/%   |
|           | Map Features                              | Close   |
| Q Sear    | ch                                        |         |
| at obtai  |                                           |         |
|           | YRR Field Trip locations<br>10 Placemarks | (i) >   |
|           |                                           |         |
|           |                                           |         |
|           |                                           |         |
|           |                                           |         |
|           |                                           |         |
|           |                                           |         |
|           |                                           |         |
|           |                                           |         |
|           |                                           |         |
|           |                                           |         |
|           |                                           |         |
|           |                                           |         |
|           |                                           |         |
|           |                                           |         |
|           |                                           |         |
| Edit      |                                           | rla rîa |

12. The field trip stops will now appear on your map. You can click on each of the markers to access coordinates, photos, and descriptions of the sites.

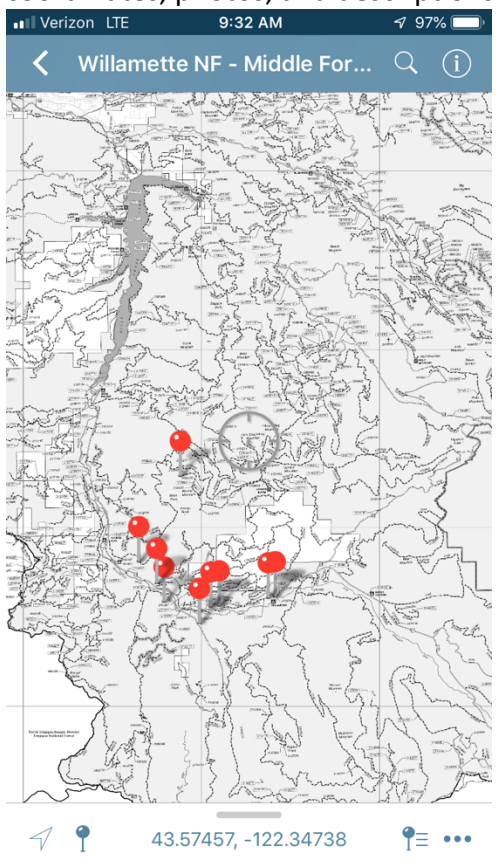